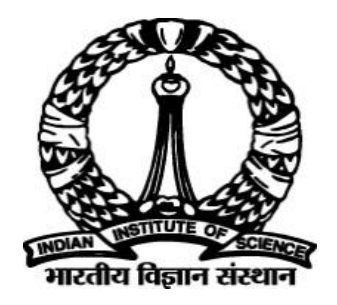

## IISc – Automated PhD Thesis Processing OnScholarOne Manuscripts <sup>™</sup>Platform

## **Examiner User Guide**

Prepared By DIGITS IISc

### **Table of Contents**

| 1. | Obj | ectives                                                              | 3 |
|----|-----|----------------------------------------------------------------------|---|
| 2. | Ass | umptions/Pre-conditions and General Guidelines                       | 3 |
| 3. | Еха | miner                                                                | 3 |
|    | 3.1 | Pre-conditions and Assumptions                                       | 3 |
|    | 3.2 | Examiner receives mail invitation for Thesis Review                  | 3 |
|    | 3.3 | Sample Invitation Mail                                               | 4 |
|    | 3.4 | Examiners Replying to Invitation Mail for Thesis Review              | 5 |
| 4. | The | sis Review - Examiner                                                | 6 |
|    | 4.1 | Examiner accessing all attached files (original)                     | 7 |
|    | 4.2 | Examiner marking recommendations                                     | 7 |
|    | 4.3 | Examiner Attaching review comment files & submitting review comments | 8 |

### **List of Figures**

| Figure 1: Sample Mail to Examiner | 4 |
|-----------------------------------|---|
|                                   | 5 |
| Figure 3: Examiner Dashboard      | 6 |
| -<br>Figure 4: Review Screen      | 6 |
| Figure 5:                         | 7 |
| Figure 6:                         | 7 |
| Figure 7:                         | 8 |
| Figure 8: Pop-Up Window           | 8 |
|                                   |   |

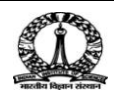

#### 1. Objectives

The objective of this document is to explain the roles of Examiner and various activities, he/she needs to perform during the entire cycle of PhD Thesis Submission till its final approval. The Examiner reviews document submitted by student and gives his\her recommendations to accept as or suggests changes & modifications prior to acceptance.

#### 2. Assumptions/Pre-conditions and General Guidelines

- Student has submitted Synopsis & Thesis together
- Academic Administrator has completed "Admin Checklist"
- Guide & Dean has been assigned by Academic Administrator
- Examiner has been Invited and Accepted Invitation to review

#### 3. Examiner

#### 3.1 Pre-conditions and Assumptions

- Student has submitted the thesis for review
- Examiner has been configured as one of the reviewer

# 3.2 Examiner receives mail invitation for Thesis Review

The examiner receives an *Invitation mail* from academic admin. The mail will contain links (*Agreed, Decline* and *Unavailable*) for examiners to mention their availability for review. Clicking on any link will automatically update the response in the ScholarOne tool.

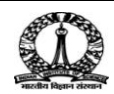

#### 3.3 Sample Invitation Mail

A sample mail invitation is shown in Figure 1.

| ScholarOne Manuscri                     | ripts × 🕑 SquirrelMail 1.4.8-5.el5.c. × 💽                                                                                                    | Selva 🗕 🗖 🗙                     |
|-----------------------------------------|----------------------------------------------------------------------------------------------------|---------------------------------|
| $\leftarrow$ $\rightarrow$ C (i) cca.ad | dmin.iisc.ernet.in/webmail/src/webmail.php                                                                                                    | ┦☆ :                            |
| 👬 Apps 📙 Porulaatha                     | aram 📋 CENTARGET M Gmail G New Tab 🗅 Sent 📙 Imported From Firef: 🖙 C programming.com 📙 IT Tools 🕻 Contributing Tutorial 📒 Integra Sites 📒 Pers 🔅                                                          | Other bookmarks                 |
| Folders<br>Last Refresh:                | Current Folder: INBOX<br>Compose Addresses Folders Ontions Search Help                                                                                                    | Source/Mail                     |
| Sun, 2:50 pm<br>(Check mail)            | zentésze ressere zenem zenem meté                                                                                                    | SQUARCEARIN                     |
| INBOX (3)                               | Message List   Delete Previous   Next Forward   Forward as Attach                                                                                                    | <u>ment   Reply   Reply All</u> |
| Drafts                                  | From: "IISC - Thesis workflow" <onbehalfof+acadadmin+cca.admin.iisc.ernet.in@manuscriptcentral.com></onbehalfof+acadadmin+cca.admin.iisc.ernet.in@manuscriptcentral.com>                                  |                                 |
| Trash (Purge)                           | Date: Sun, August 20, 2017 2:47 pm<br>To: examiner@cca.admin.iisc.ernet.in                                                                                                    |                                 |
|                                         | Priority: Normal<br>Optione: Van Full Hander, Van Printella Verine, Donalard this as a file                                                                                                    |                                 |
|                                         |                                                                                                    |                                 |
|                                         |                                                                                                    |                                 |
|                                         | 20.4ue.2017                                                                                                    |                                 |
|                                         | Dear Dr. examiner.                                                                                                    |                                 |
|                                         | Subject: Thesis Submission ID "IISc-2017-0048" entitled "Test Thesis & Synopsis-1"                                                                                                    |                                 |
|                                         | submitted by<br>Mr. StudentOne. Science for the award of the Ph D Degree of the                                                                                                    |                                 |
|                                         | Institute.                                                                                                    |                                 |
|                                         | I am sending this invitation email on behalf of the Senate of the Indian Institute                                                                                                    |                                 |
|                                         | of Science, Bengaluru, Karnataka, India. It is our pleasure to extend an invitation<br>based on your expertise in the area to evaluate the thesis of "StudentOne." for                                    |                                 |
|                                         | possible award of the Pr. U. degree of the institute. To help you with the decision, we are attaching a copy of a synopsis of the thesis which provides a birds a using of the contributions of the work. |                                 |
|                                         | We eagerly hope that you would accept our invitation. On hearing from you about your                                                                                                    |                                 |
|                                         | acceptance, the thesis (soft copy or hand copy or both based on your preference)<br>will be sent to you. A copy of the guidelines on "Research Conferment Requirements"                                   |                                 |
|                                         | containing the norms and procedures for evaluation is attached for your kind<br>perusal. Your acceptance would immensely help our evaluation process if you could                                         |                                 |
| Folders                                 | perusal. Your acceptance would immensely help our evaluation process if you could<br>please respond to this invitation by email at the earliest preferably within two                                     |                                 |
| Last Refresh:<br>Sun, 2:50 pm           | days of the receipt of this email. You may take up to four weeks for sending us your evaluation report.                                                                                                   |                                 |
| (Check mail)                            | The Institute would be delighted to provide a token honoranium of Rs. 10000 to you.                                                                                                    |                                 |
| INBOX (3)<br>Drafts                     | provide us with the details along with your current Address as under, or else, the                                                                                                    |                                 |
| Sent<br>Trash (Burge)                   | Bank Details:                                                                                                    |                                 |
| masn (ruge)                             | Bank Name/Full Address:                                                                                                    |                                 |
|                                         | Beneficiary Name and Address:<br>Account Number:                                                                                                    |                                 |
|                                         | Swift Code/Number:<br>Bank Code: IBAN No/ IFSC Code:                                                                                                    |                                 |
|                                         | We look forward to your response and to your acceptance of our invitation.                                                                                                    |                                 |
|                                         | Thanking you and with warm regards,                                                                                                    |                                 |
|                                         | Yours sincerely,                                                                                                    |                                 |
|                                         | Joint Registran (Arademic)                                                                                                    |                                 |
|                                         | acadadmin@cca.admin.iisc.ernet.in                                                                                                    |                                 |
|                                         | To respond automatically, click below:                                                                                                    |                                 |
|                                         | *** PLEASE NOTE: This is a two-step process. After clicking on the link, you will be                                                                                                    |                                 |
|                                         | directed to a webpage to confirm. ***                                                                                                    |                                 |
|                                         | Agreed:<br>https://mc04.manuscriptcentral.com/iisc_phd?URL_MASK=bea9e17bd18b4b65b2a4377f6ee65bd6                                                                                                    |                                 |
|                                         | Declined:<br>https://wrod.manuscriptcaptcal.com/jjcc.phd/101_MASY-8170d13313f24c76600322fab0fc160a                                                                                                    |                                 |
|                                         | Unavailable:                                                                                                    |                                 |
|                                         | https://mc04.manuscriptcentral.com/iisc_phd?URL_MASK=8be1e54e173c4b3695bb0e7bf8b0e369                                                                                                    |                                 |
|                                         | SUEMISSION DETAILS                                                                                                    |                                 |
|                                         | TITLE: Test Thesis & Synopsis-1                                                                                                    |                                 |
|                                         | STUDENT: StudentOne., StudentOne                                                                                                    |                                 |
|                                         | ABSIRACI: Abstract: Test Thesis 6 Synopsis-1                                                                                                    |                                 |
|                                         | <br>This messare has been shared for vivues and                                                                                                    |                                 |
|                                         | dangerous content by MailScanner, and is                                                                                                    |                                 |
|                                         | believed to be clean.                                                                                                    |                                 |
|                                         | Attachments:                                                                                                    |                                 |
|                                         | * Research-Conferment-Requirements-14- pdf 38 k [application/octet-stream ] Attached standard file: * Research-Conferment-Requirements-1                                                                  | 4pdf Download                   |
|                                         | Test Synopsis-1 docx 19 k [application/octet-stream] Attached standard file: Test Synopsis-1.docx                                                                                                    | Download                        |
|                                         | Figure 1: Sample Mail to Examiner                                                                                                    |                                 |

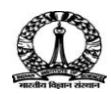

#### 3.4 Examiners Replying to Invitation Mail for Thesis Review

The Examiner reads the synopsis attached and can mention their availability for reviewusing the link received in the invitation mail.

Possible link options are:

- 1) Agreed: Accepts and available for review
- 2) Declined: Not interested and unavailable for review
- 3) Unavailable: Unavailable during that specific period

| ScholarOne Manuscripts™                                                                                                    | Instructions & Forms                                                                                                    | Help |  |  |  |  |  |
|----------------------------------------------------------------------------------------------------|----------------------------------------------------------------------------------------------------|------|--|--|--|--|--|
| Indian Institute of Science<br>भारतीय विज्ञान संस्थान                                                                                                    |                                                                                                    |      |  |  |  |  |  |
| Log In                                                                                                    |                                                                                                    |      |  |  |  |  |  |
|                                                                                                    |                                                                                                    |      |  |  |  |  |  |
|                                                                                                    |                                                                                                    |      |  |  |  |  |  |
|                                                                                                    |                                                                                                    |      |  |  |  |  |  |
| Please Confirm Your Response                                                                                                    |                                                                                                    |      |  |  |  |  |  |
| To update the site's records, you must confirm your response from the email. To change your response, click the Cancel button an<br>another link from the email, if one is available. | To update the site's records, you must confirm your response from the email. To change your response, click the Cancel button and choose another link from the email, if one is available. |      |  |  |  |  |  |
| Your Response: <mark>Agreed</mark>                                                                                                    |                                                                                                    |      |  |  |  |  |  |
|                                                                                                    |                                                                                                    |      |  |  |  |  |  |
| Cancel I Confirm This Res                                                                                                    | ponse>                                                                                                    |      |  |  |  |  |  |
| X                                                                                                    |                                                                                                    |      |  |  |  |  |  |
| Figure 2:                                                                                                    |                                                                                                    |      |  |  |  |  |  |

If examiner agrees to review afterstudying the synopsis, examiner receives an acknowledgement mail (Thankyou) containing thesis link with full access to view all the files and attachments.

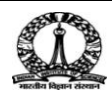

#### 4. Thesis Review - Examiner

The examiner can loginto ScholarOne tool using the credentials and access examiner's dashboard as shown in Figure 3.

| ScholarOne Manuscripts X                                                                                                    | ) ScholarOne Manuscripts x V 🗅 SquirrelMail 1.48-5.el5.c x V 💿 ScholarOne Manuscripts x 🔽 |               |                             |                       |                                            |                                 |    |  |  |
|----------------------------------------------------------------------------------------------------|-------------------------------------------------------------------------------------------|---------------|-----------------------------|-----------------------|--------------------------------------------|---------------------------------|----|--|--|
| ← → C                                                                                                    | → C   a Secure   https://mc04.manuscriptcentral.com/iisc_phd                              |               |                             |                       |                                            |                                 |    |  |  |
| Apps 📙 Porulaatharam 🧧 CENTARGET M Gmail G New Tab 🗅 Sent 📕 Imported From Firef: 🖙 C programming.com 🧧 IT Tools 😋 Contributing Tutorial 📕 Integra Sites 📮 Pers 🛛 🔋 Other bookmarks |                                                                                           |               |                             |                       |                                            |                                 |    |  |  |
| ✓ NOTICE: This site is under configuration. Submissions will be deleted.                                                                                                    |                                                                                           |               |                             |                       |                                            |                                 |    |  |  |
| Examiner View Manuscripts                                                                                                    |                                                                                           | - Vou L       | lavo a Now Dovi             | iow Invitation        |                                            |                                 | ×  |  |  |
| 1 Review and Score                                                                                                    | >                                                                                         |               | lave a New Rev              |                       |                                            |                                 |    |  |  |
| 11 Scores Submitted                                                                                                    | >                                                                                         | You have been | invited to submit a new re- | view View Invitations |                                            |                                 |    |  |  |
| 1 Invitations                                                                                                    | >                                                                                         | Review        | and Score                   |                       |                                            |                                 |    |  |  |
| Legacy Instructions                                                                                                    | >                                                                                         | ACTION        | DUE DATE                    | TYPE                  | ID/TITLE                                   | STATUS                          |    |  |  |
|                                                                                                    |                                                                                           | Select        | 19-Sep-2017                 | Synopsis and Thesis   | IISc-2017-0048<br>Test Thesis & Synopsis-1 | Awaiting Examiner<br>Assignment |    |  |  |
|                                                                                                    |                                                                                           |               |                             |                       |                                            | Assignments:                    |    |  |  |
|                                                                                                    |                                                                                           |               |                             |                       |                                            | ADM: K, Panneer Selva           | am |  |  |
|                                                                                                    |                                                                                           |               |                             |                       |                                            |                                 | -  |  |  |
|                                                                                                    |                                                                                           |               |                             |                       |                                            |                                 |    |  |  |
|                                                                                                    |                                                                                           |               |                             |                       |                                            |                                 | _  |  |  |
|                                                                                                    |                                                                                           |               |                             |                       |                                            |                                 |    |  |  |

Figure 3: Examiner Dashboard

1 Select the **Continue Review**option from the **Action** drop down list. The review screen appears as shown in Figure 4.

| 🚫 ScholarOr | ne Manuscripts 🗙 🗸 | 🕒 SquirrelMail 1.4                                                                                             | .8-5.el5.ce 🗙 🗸 🍪 Scholard                                                                                                    | One Manuscripts   | ×                 |                                                                                                    |                                                                                                    |                                                                                                    | Seiva – 🗇 🗙                                                                                                |
|-------------|--------------------|----------------------------------------------------------------------------------------------------|----------------------------------------------------------------------------------------------------|-------------------|-------------------|----------------------------------------------------------------------------------------------------|----------------------------------------------------------------------------------------------------|----------------------------------------------------------------------------------------------------|----------------------------------------------------------------------------------------------------|
| ← → C [     | Secure   https://  | //mc04.manuscrij                                                                                               | otcentral.com/iisc_phd                                                                                                    |                   |                   |                                                                                                    |                                                                                                    |                                                                                                    | ☆ :                                                                                                    |
| Apps 📙      | Porulaatharam 📙 C  | CENTARGET M G                                                                                                  | imail Ġ New Tab 🗋 Se                                                                                                    | ent 📙 Imported    | From Firefo C pro | gramming.com 📃 IT Tool                                                                                                    | Is C Contributing Tutorial                                                                                                    | 📙 Integra Sites 📃 Pers                                                                                                    | » Other bookmarks                                                                                          |
|             |                    |                                                                                                    |                                                                                                    |                   |                   |                                                                                                    |                                                                                                    |                                                                                                    |                                                                                                    |
|             | Reviev             | v IISc-2                                                                                                    | 2017-0048                                                                                                    | 3                 |                   |                                                                                                    |                                                                                                    |                                                                                                    |                                                                                                    |
|             | Proof 👻 🧕          | Files - Det                                                                                                    | ails                                                                                                    | Instructions      | Q Search Tool     | 🛗 Due 19-Sep-201                                                                                                    | 7                                                                                                    | 🖂 Conta                                                                                                    | ct Journal                                                                                                 |
|             | Der                | Jaornali<br>Manusorde TD<br>Manusorde Taylor<br>Complete Lati of Autors<br>Complete Lati of Autors<br>Keywords | ISC - Thesis Processing<br>Test: Thesis & Synepsie 1<br>(ISC - Thesis A Descaing<br>Structure of Needs<br>Source and Needs<br>Source of Needs<br>StudentOwe, StudentOwe, Inden Indenco<br>Science ARIONE<br>Science ARIONE<br>Sc | e of Science, ECE |                   | IISc-2017-0048 Test Thesis & Sync Test Thesis & Sync Test Thesis & Sync Test Thesis & Sync Test Thesis & Sync Test Test Test Test Test Test Test Test Test Test Test Test Test Test Test Test | ceptance of the thesis in in<br>ceptance of the thesis. I w<br>y queries during the thes<br>report, but the corrected th<br>tries. Before I send my rec<br>g.<br>make my recommendatio<br>send my recommendatio<br>end acceptance of this the | ts present form.<br>would like the candidate to fun<br>is defense, and incorporate c<br>resis need to be sent back to<br>commendations, I want the ca<br>n at this stage. I have several<br>n, I want the thesis to be revi<br>esis for the reasons set out in | nish satisfactory<br>corrections<br>me.<br>Indidate to<br>I comments and<br>sed and sent<br>I detail in my |
|             |                    |                                                                                                    |                                                                                                    | Figu              | ure 4: Revie      | w Screen                                                                                                    |                                                                                                    |                                                                                                    |                                                                                                    |

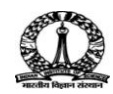

| arOne Manuscripts 🗙 🎦 SquirrelMail 1.4.8-5.el5. | 🖙 🗙 🗸 🔘 ScholarOne Manuscripts 🛛 🗙 📃          |                                                                                                    | Selva _ d                                                                                                    |
|-------------------------------------------------|-----------------------------------------------|----------------------------------------------------------------------------------------------------|----------------------------------------------------------------------------------------------------|
| C Secure   https://mc04.manuscriptcentr         | al.com/iisc_phd                               |                                                                                                    |                                                                                                    |
| 📙 Porulaatharam 📃 CENTARGET M Gmail (           | 🖁 New Tab 🗋 Sent 📙 Imported From Firefo 🚥 C p | rogramming.com 📃 IT Tools 🕻 Contributing Tutorial:                                                                                             | Integra Sites Pers » Other bo                                                                                                |
| NOTICE: This site is under configure            | ation. Submissions will be deleted.           |                                                                                                    |                                                                                                    |
|                                                 | / _                                           |                                                                                                    |                                                                                                    |
| Review IISc-201                                 | /-0048                                        |                                                                                                    |                                                                                                    |
| Proof ▼ <mark>③</mark> Files ▼ Details          | Instructions Q Search Tool                    | 🛗 Due 19-Sep-2017                                                                                                    | Contact Journal                                                                                                    |
|                                                 |                                               | IISc-2017-0048                                                                                                    |                                                                                                    |
| Original Files                                  |                                               | Test Thesis & Synopsis-1                                                                                                    |                                                                                                    |
| FILE                                            | DESIGNATION                                   | *= Required Fields                                                                                                    |                                                                                                    |
| Test Synopsis-1.docx                            | Synopsis                                      | requireariene                                                                                                    |                                                                                                    |
| 15 KB                                           |                                               | * Recommendation                                                                                                    |                                                                                                    |
| Test Thesis-1.pdf                               | Thesis                                        | I recommend acceptance of the thesis in its                                                                                                    | present form.                                                                                                    |
| 2789 KB                                         |                                               | I recommend acceptance of the thesis. I we<br>clarifications to my queries during the thesis<br>indicated in the report, but the corrected the | buld like the candidate to furnish satisfactory<br>s defense, and incorporate corrections<br>asis need to be sent back to me |
| SampleVideo1.mp4                                | Multimedia                                    | I have some queries. Before I send my record<br>respond in writing.                                                                            | ommendations, I want the candidate to                                                                                        |
|                                                 |                                               | <ul> <li>I am not able to make my recommendation<br/>queries. Before I send my recommendation<br/>back.</li> </ul>                             | at this stage. I have several comments and , I want the thesis to be revised and sent                                        |
|                                                 |                                               | I do not recommend acceptance of this the                                                                                                    | sis for the reasons set out in detail in my                                                                                  |

Figure 5:

#### 4.2 Examiner marking recommendations

| F NOTICE: 1 | This site is under c                                                                                         | configuration. Submissio                                                                                                    | ons will be delet   | ed.           |                                                                                                    |                                                                                                    |                                                                                                    |                                          |
|-------------|----------------------------------------------------------------------------------------------------|----------------------------------------------------------------------------------------------------|---------------------|---------------|----------------------------------------------------------------------------------------------------|----------------------------------------------------------------------------------------------------|----------------------------------------------------------------------------------------------------|------------------------------------------|
| Revi        | ew IISc-                                                                                                    | 2017-0048                                                                                                    | 3                   |               |                                                                                                    |                                                                                                    |                                                                                                    |                                          |
| Proof -     | 3 Files ▼ De                                                                                                 | etails                                                                                                    | Instructions        | Q Search Tool | 🖰 Due                                                                                                    | e 19-Sep-2017                                                                                                    | Contact Journal                                                                                                    | I                                        |
|             |                                                                                                    | liSc • Thesis Processing<br>Text Thesis & Summeric 1                                                                                                    |                     |               | IISC-201<br>Test T<br>*= Requi<br>* <mark>Recon</mark>                                                                                                    | I <b>7-0048</b><br>I'hesis & Synopsis-1<br>Ired Fields<br>mmendation                                                                                                    |                                                                                                    |                                          |
|             | Journal<br>Manacrivi II<br>Manacrivi II<br>Data Sadmitta by the Author<br>Complete Lar of Author<br>Keyworks | i J/S- Thesis Processing<br>ISS-2017-0048<br>Provosk and Thesis<br>IP-Nuc 2017<br>Subsettions, Studentline; Indian Institu<br>SCHOLARONE*<br>Manuscripts | ite of Science, ECE |               | <ul> <li>I revelation</li> <li>I revelation</li> <li>I rev</li></ul> | commend acceptance of the<br>commend acceptance of the<br>infractions to my queries durin<br>icated in the report, but the cr<br>ave some queries. Before I se<br>pond in writing.<br>In not able to make my recom<br>rises. Before I send my recom<br>k.<br>o not recommend acceptance<br>ort. | thesis in its present rom.<br>thesis. I would like the candidate to furnish satisf<br>ig the thesis defense, and incorporate corrections<br>orrected thesis need to be sent back to me.<br>end my recommendations, I want the candidate to<br>immendation at this stage. I have several commeni-<br>mendation, I want the thesis to be revised and s<br>e of this thesis for the reasons set out in detail in n | 'actory<br>s<br>b<br>ts and<br>ent<br>my |
|             |                                                                                                    |                                                                                                    |                     | Figure        | 6:                                                                                                    |                                                                                                    |                                                                                                    |                                          |

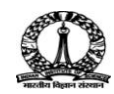

## 4.3 Examiner Attaching review comment files & submitting review comments

After thorough review of all the files, examiner adds the recommendations, and comments to the dean (optionally can attach a file by dragging and dropping into the space provided) and submits the review by clicking the **Submit Review** button.

| SCHOLARONE"<br>MANUGOPIS                                                                                                    | Attach Files Q                                                                                                    |
|----------------------------------------------------------------------------------------------------|----------------------------------------------------------------------------------------------------|
| Onji                                                                                                    | Drop files here or click, to begin. (Max of 10 at a time)                                                                                                    |
| https://mc94.manuscriptcentral.com/liac_uhd                                                                                                    | No Files Attached                                                                                                    |
| Page 1 of 227     IBC - Thesis Processing      Les D. Parker (School of Commerce, The University of Addatos, Australio)     Les D. Parker (School of Commerce, The University of Addatos, Australio)     Catalon:     Les D. Parker (School of Commerce, The University of Addatos, Australio)     Catalon:     Les D. Parker (School of Commerce, The University of Addatos, Australio)     Dot     Dot     Insufficient Commerce, The University of Addatos, Australio)     Dot     Insufficient Commerce, The University of Addatos, Australio)     Dot     Insufficient Commerce, The University of Addatos, Australio)     Dot     Insufficient Commerce, The University of Addatos, Australio)     Dot     Insufficient Commerce, The University of Addatos, Australio)     Dot     Insufficient Commerce, The University of Addatos, Australio, Australio, Australi | Save as Draft Submit Review Submit Review Su |

Figure 7:

The examiner confirms to submit the review by clicking on **Yes, Submit Review** button as shown in Figure 8.

| A Submit Review?                    | ×                    |
|-------------------------------------|----------------------|
| Are You Ready to Submit this Review | ?                    |
| ≮ No, Go Back                       | Yes, Submit Review > |
|                                     |                      |

Figure 8: Pop-Up Window

Examiner job ends here (If examiner accepts without asking for any modifications to the submission).

**Note**: - Post review submission by three examiners, Dean is notified with a mail to make the decision.

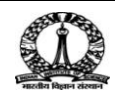